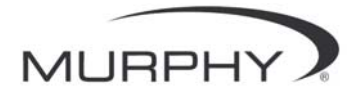

# **PowerView**™ (*PV101 型号*)

#### 田户壬冊

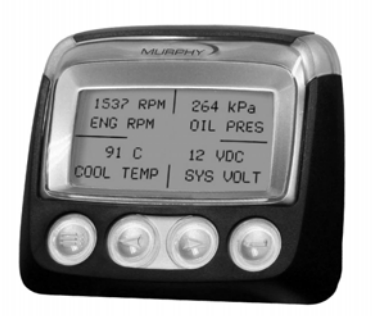

修订 02-15-07

00-02-0605 目录 78 为保证向您提供品质最佳、功能全面的产品,我们保留随时对 产品规格和设计进行修改的权利。请登陆以下网址下载本手册 的最新版本:www.fwmurphy.com。

**质量保证** – 我们对 FW Murphy(摩菲公司)系列产品的材料和工艺提供明确保证。请在以下网址阅读或者打印质量保证书:www.fwmurphy.com/support/warranty.htm。

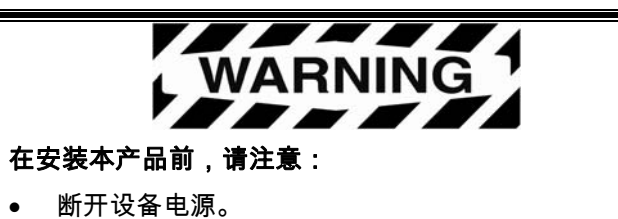

- 确保设备在安装过程中不会工作。
- 遵守设备制造商的所有安全警告。
- 阅读并且遵守所有安装说明。

# 目录

| 产品介绍            |      | 2           |
|-----------------|------|-------------|
| 发动机和传动系统参       | 数    | 3           |
| 面板功能            |      | 4           |
| 导航和按键功能         |      | 5           |
| 操作指南            |      |             |
| PowerView 菜单 (首 | 次启动) | 10          |
| 屏幕显示设置          |      | 13          |
| 主菜单选项           |      | 20          |
| 故障和报警           |      | 23          |
| 工具箱             |      | 28          |
| 00-02-0605      | -1-  | 修订 02-15-07 |

# 产品介绍

感谢您选用了 PowerView 显示器,一个能观察现代电控发动 机和传动系统运行状况及故障信息的多功能工具。

本手册能帮助您设置 PowerView 显示器并了解其产品功能。 显示器上简单的导航操作系统和易懂的特性功能可以让您很 快掌握该产品。

更多的产品信息请登陆以下网址: www.fwmurphy.com/powerview

00-02-0605

- 2 -

#### 发动机和传动系统参数

下列为以英制或公制单位显示的部分发动机和传动系统参数。 文字可选用英文、西班牙文、法文、意大利文或德文。(使用 时,请向发动机或传动系统制造商咨询其所支持的 SAE J1939 参数。)

#### • 发动机转速

- 发动机运行小时
- 系统电压
- 当前转速时发动机负载%
- 冷却液温度
- 机油压力
- 燃油消耗率

- 传动油压
- 传动油温
- 传动齿轮位置
- 发动机配置参数
  - 动态故障信息
  - 历史故障信息

00-02-0605

#### - 3 -

- 节流阀位置
- 发动机进气歧管空气温度
- 当前燃油消耗

# 面板功能

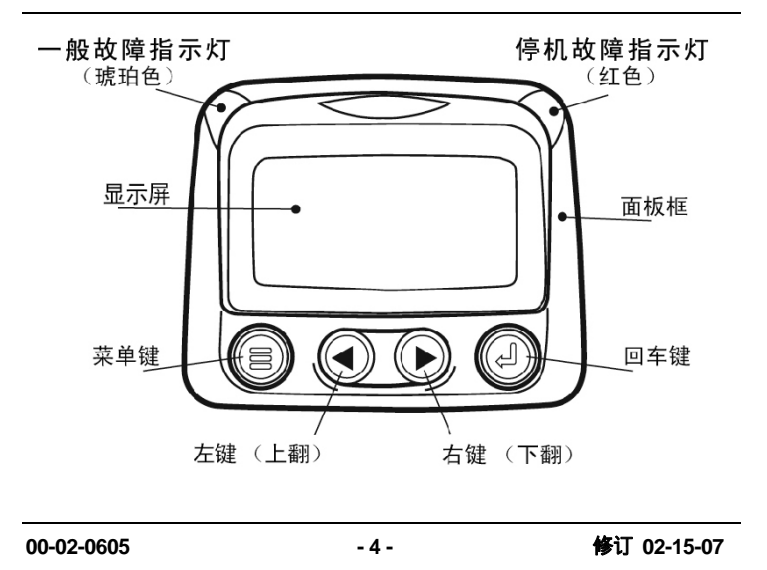

# 导**航**和按键功能

PowerView 采用技术成熟的电容感应触摸式按键,没有任何 可磨损的机械部件。按键效果可以通过屏幕闪烁提示。按键功 能如下所示:

| <b>菜单键</b> – 进入/退出 菜单                |
|--------------------------------------|
| <b>左键</b> – 显示向左/上进行选择               |
| <b>右键</b> – 显示向右/下进行选择               |
| <b>回车键</b> – 确认所选参数或者隐藏/阅读动态故<br>障信息 |

00-02-0605

- 5 -

# 基本应用

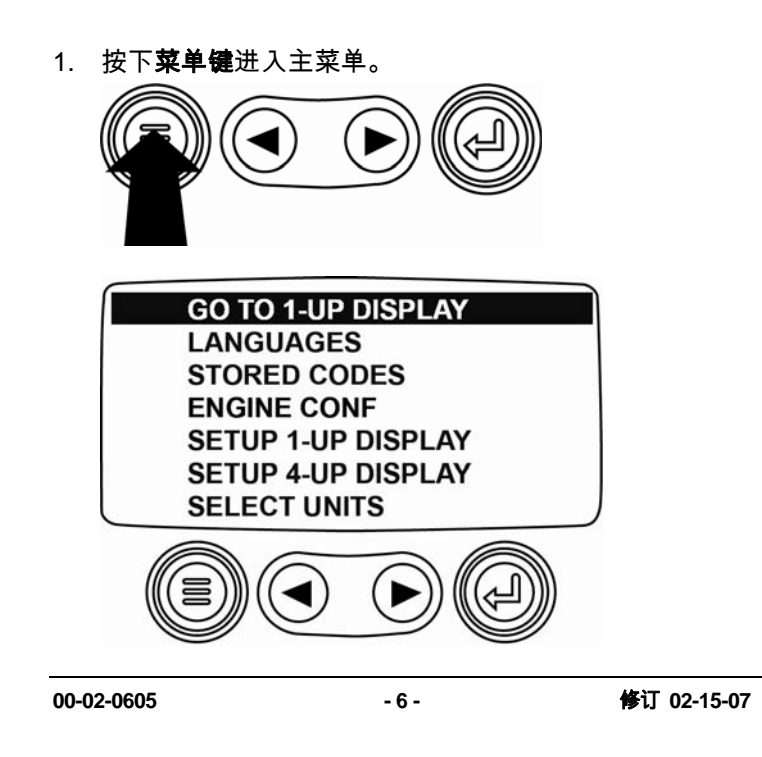

2. 通过左键或右键来进行滚动选择。

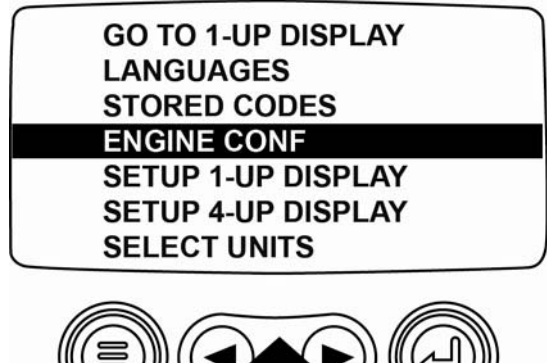

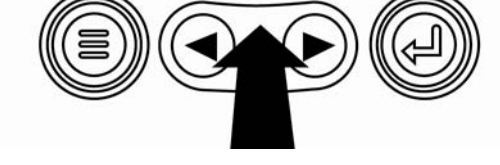

- 7 -

| 00  | റാ  | 06 | ٨E |
|-----|-----|----|----|
| 00- | υ2- | 00 | US |

3. 有些菜单有多页。当光标滚动到当前页的最上端或最下端

选项时,屏幕会自动翻页。

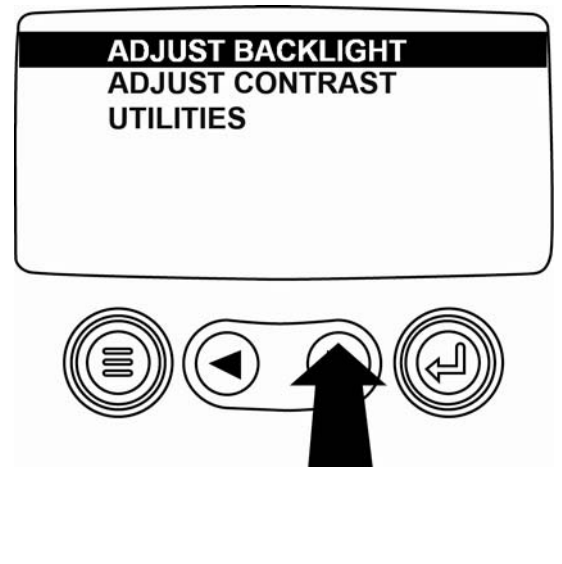

- 8 -

 当光标移动到所需选项时,按下回车键可以看到该选项下 相应的内容。

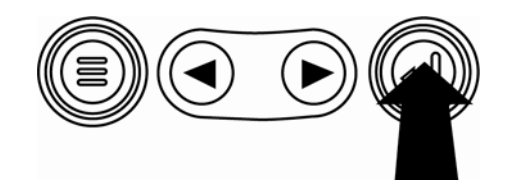

5. 如果在屏幕下方出现"MORE"(更多),说明还有其他页 面没有显示,可以通过**左键**或**右键**翻至上/下一页。

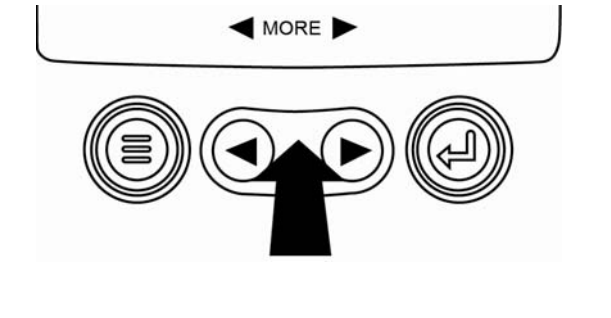

- 9 -

00-02-0605

# 操作指南

# PowerView 菜单 (首次启动)

1. PowerView 通电后,屏幕将显示摩菲公司标志。

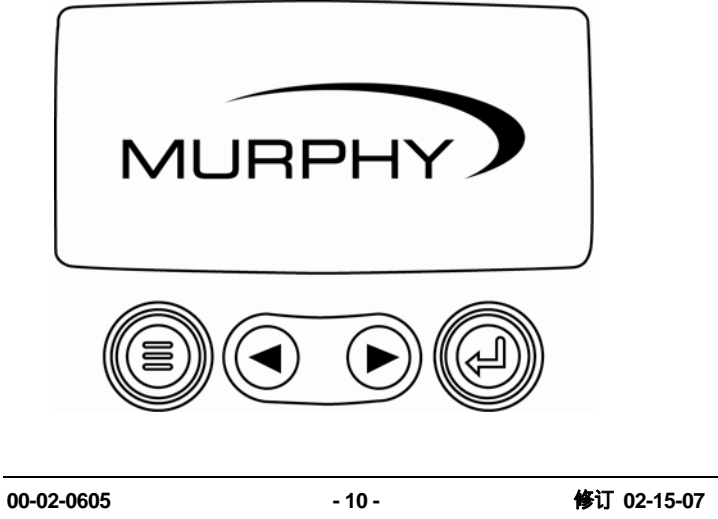

2. 若所连接的发动机 ECU 传递"Wait To Start"(等待起动) 信号,PowerView 将如实显示。当屏幕不再显示该信息, 操作员可以起动发动机。提示:发动机厂商一般不推荐在 该信息显示时起动发动机。一旦发动机预起动程序结束, 屏幕将不再有此显示。

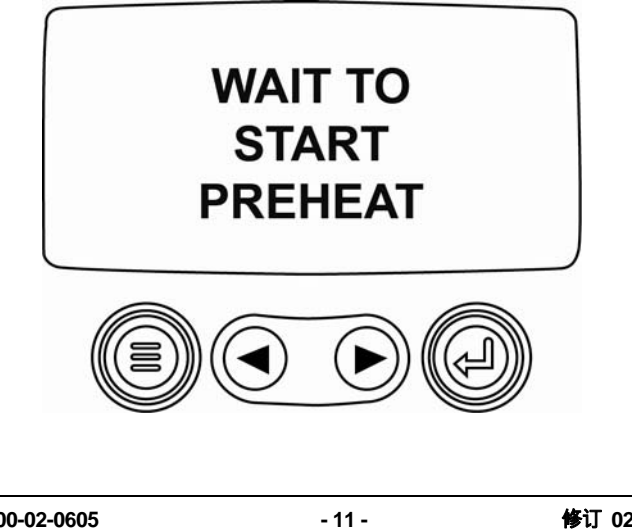

00-02-0605

3. 一旦发动机起动,发动机参数(发动机转速)将会显示在

屏幕上。按**左键**或右键可以循环浏览其他参数。

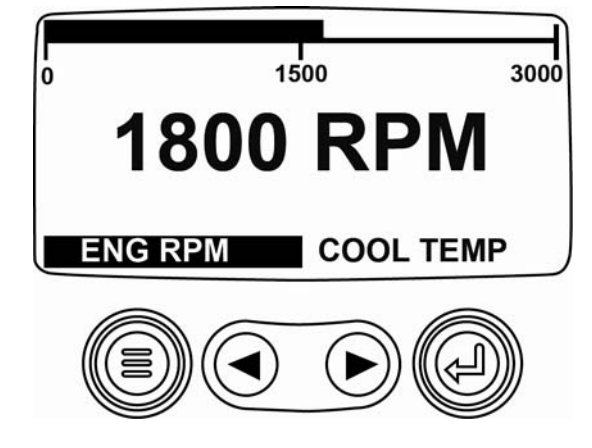

| 00-02-0605 | - 12 - | 修订 02-15-07 |
|------------|--------|-------------|
|            |        |             |

#### 屏幕显示设置

显示屏可以每屏只显示一个发动机参数(单参数显示),也可 以单屏同时显示四个发动机参数(四参数显示)。PowerView 提供出厂显示设置供您使用,您也可以通过如下操作来选择所 希望显示的参数。

#### 单参数显示

单参数显示有三个选项:

**"USE DEFAULTS"(出厂设置)**- 该选项包括一组已设定的 发动机参数:发动机运行小时、发动机转速、系统电压、 电 池电压、当前转速时发动机负载%、冷却液温度和机油压力。

**"CUSTOM SETUP"(自定义设置)** – 该选项允许用户对所 显示参数的种类、个数和顺序进行设置。

| 00-02-0605 | - 13 - | 修订 02-15-07 |
|------------|--------|-------------|
|            |        |             |

# "AUTOMATIC SCAN"(自动浏览) – 选择该浏览功能,

PowerView 会自动将已选参数逐个循环显示。

00-02-0605

- 14 -

#### 单参数显示设置

- 按下菜单键,用左键或右键移动到"SETUP 1-UP DISPLAY"(设置单参数显示),然后按回车键。
- 若需选择"USE DEFAULTS"(出厂设置),将光标移到该 选项时按回车键。此时屏幕上会显示"RESTORED TO DEFAULTS"(恢复出厂设置)的信息。
- 若需选择"CUSTOM SETUP"(自定义设置),将光标移 动到该选项时按回车键。此时屏幕上会显示一组可供选择 的发动机参数。
- 点按左键或右键移动光标至所要选择的参数,然后按回车
  键。

所选参数右边的数字代表该参数的显示序列号。

| 00-02-0605 | - 15 - | 修订 02-15-07 |
|------------|--------|-------------|
|            |        |             |

- 若要取消某个已选参数的显示,将光标移动到该参数,然 后按回车键,参数右边的数字将消失,表示该参数显示已 取消。
- 继续滚动光标选择自定义设置的其它参数。可以随时按菜
  单键回到自定义设置菜单。
- 7. 若选择"AUTOMATIC SCAN"(自动浏览)功能,屏幕上 将循环显示所选参数,一次显示一个。
- 上述显示设置完毕后,按菜单键一次回到主菜单,或者按 两次至单参数显示页面。

00-02-0605

- 16 -

#### 四参数显示设置

四参数显示将屏幕分为四个方块,每个方块分别显示一个参数。出厂设置所显示的四个参数为冷却液温度、发动机转速、 机油压力和电池电压。操作者亦可自主设置四个方块中所需显 示的参数。

- 按菜单键,用左键或右键选择"SETUP 4-UP DISPLAY"
  (设置四参数显示),然后按回车键。
- 若需选择"USE DEFAULTS"(出厂设置),将光标滚到该 选项时按回车键。此时屏幕上会显示"RESTORED TO DEFAULTS"(恢复出厂设置)的信息。

00-02-0605

- 17 -

- 若需选择"CUSTOM SETUP"(自定义设置),将光标滚 动到该选项时按回车键。此时四参数显示将出现在显示屏 上。
- 4. 用左键或右键将光标移至所要编辑的方块。
- 按回车键将会显示一系列可选参数。光标所在的参数为待 选参数。参数右边的数字代表方块所在显示屏幕的位置。
  - 1 = 左上 2 = 左下
  - 3= 右上
  - 4 = 右下

00-02-0605

- 18 -

| ENGINE SPEED               | 3 |   |
|----------------------------|---|---|
| ENGINE HOURS               |   |   |
| ENGINE COOLANT TEMPERATURE | 1 | c |
| BATTERY POTENTIAL          |   | _ |
| ENGINE OIL TEMPERATURE     | 2 |   |
| ENGINE OIL PRESSURE        | 4 | 0 |
|                            |   |   |

| 125℃F     | 1000 RPM |
|-----------|----------|
| COOL TEMP | ENG RPM  |
| 143°F     | 57 PSI   |
| OIL TEMP  | OIL PRES |

- 6. 通过**左键**或右键选择所需显示的参数,按回车键确认。
- 7. 按**菜单键**返回到自定义设置页面。
- 8. 新选参数已取代原参数显示在所编辑的方块中。
- 9. 重复以上步骤对剩余显示方块进行自定义设置。

| 00-02-0605 - 19 - | 修订 02-15-07 |
|-------------------|-------------|
|-------------------|-------------|

#### 主菜单选项

本章节将介绍 PowerView 主菜单下所有选项的功能。任何时 候按**菜单键**,这些选项都将会在屏幕上显示出来。通过**左键**或 **右键**进行选择,并按**回车键**进入所选选项。

#### "LANGUAGES"(语言选择)

在此选项中,您可以选择英文、西班牙文、法文、德文或意大利文。后带有星号的为所选语言。

#### **"STRORED CODES"**(历史故障信息)\*

在此选项中,您可以浏览发动机和传动系统的历史故障信息。

00-02-0605

- 20 -

"ENGINE CONFIGURATION"(发动机配置数据)\*

在此选项中,您可以选择浏览发动机和传动系统的配置数据。

\* 此功能并非所有发动机均支持。

"ADJUST BACKLIGHT"(背光调节)

此选项用来对显示屏的背光亮度进行调节。

"ADJUST CONTRAST"(对比度调节)

此选项用来对显示屏的对比度进行调节。

00-02-0605

- 21 -

### **"SELECT UNITS"**(单位选择)

通过此选项来选择合适的单位。ENGLISH 为英制单位,比如: PSI、°F 。METRIC KPA,METRIC BAR 为公制单位,比如: KPa、Bar、°C。

#### "UTILITIES"(工具箱)

该选项提供了关于 PowerView 故障检测及设置功能。 (详见"工具箱"章节)

00-02-0605

- 22 -

#### 故障和报警

PowerView 提供了两种方法来显示发动机的故障并报警:面板上的可视报警灯(见"面板功能"章节)和屏幕显示故障报警。

### 可视警报灯

- 琥珀色灯 一般故障
- 红色灯 停机故障

00-02-0605

- 23 -

# 屏幕显示故障报警

| ! 仪表故障 |  |
|--------|--|
| ▲ 一般故障 |  |
| • 停机故障 |  |

00-02-0605

- 24 -

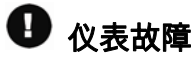

摩菲公司的 PVA 或 PVM 模拟仪表可以连接到 PowerView 显示器上。如果模拟仪表出现故障,PowerView 显示器的单参数或四参数显示页面将会被"GAGE NOT RESPONDING"(仪表没有响应)的故障页面代替。

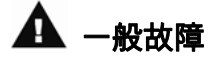

当 PowerView 从发动机接收到一般故障信号时,单参数或四 参数显示页面将会被该动态故障信息页面取代。

00-02-0605

- 25 -

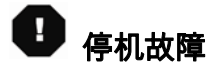

当 PowerView 从发动机接收到停机故障信号时,单参数或四 参数显示页面会被该动态故障信息页面取代。

**提示**:故障报警只有在造成故障的原因完全解决之后才会消 失。

#### 确认故障信息

- 点按回车键可确认并隐藏动态故障信息页面。屏幕显示将 回到单参数或四参数显示页面。但页面中间将会保留上述 相应的故障符号。
- 点按回车键,屏幕显示将回到动态故障信息页面。再次点 按回车键,屏幕恢复至单参数或四参数显示页面。

| 00-02-0605 | - 26 - | 修订 02-15-07 |
|------------|--------|-------------|
|------------|--------|-------------|

00-02-0605

- 27 -

#### 工具箱

在主菜单中,选中"UTILITIES"(工具箱),将会出现如下选项:

- "GAGE DATA"(仪表数据) 若有 PVA 或 PVM 模拟仪 表与 PowerView 连接,可用该选项来查看仪表相关信息。
- "REMOVE ALL GAGES"(清除所有仪表) 从 PowerView 内存中删除所存储的模拟仪表信息。
- 3. "SOFTWARE VERSION"(软件版本) 查看 PowerView PV101 软件版本。
- "FAULT CODE CONVERSION"(故障代码转换) 查看 /更换 J1939 故障代码转换方法。

00-02-0605

- 28 -

提示:J1939 故障代码有四个版本。PowerView 会自动寻 找 J1939 VERSION(版本)4,如果没有搜寻到 J1939 版本4,PowerView 可设置解读其余三个版本的 J1939 代码。绝大部分发动机 ECU 均使用 J1939 版本4,因此 在大多数情况下不会用到此选项。

一旦收到一个不能解读的故障,用户可尝试另外的 J1939 版本。如果改变版本后的故障代码数(SPN)没有改变, 说明该 ECU 应用的是 J1939 版本 4。如果故障代码改变 了但仍然无法解读,请尝试使用其他尚未用过的 J1939 版 本解读并且继续核对故障代码数(SPN)。

5. "ANALOG INPUT"(模拟输入) - 提供了两种设置选项:

"BACKLIGHT DIMMER"(背光调节器 – 出厂设置), 可 接受一个外置背光调光器传送的信号。

"FUEL LEVE"(燃油油位信号 – 可选设置)可接受一个 摩菲油位传感器(推荐使用 ES2F 型)传送的燃油油位信 号。

# Modbus® 设置

- 进入"UTILITIES"(工具箱)菜单,选中"MODBUS SETUP"
  (Modbus 设置)。
- 2. 在以下两种通信模式中进行选择,按**回车键**确认。

"SLAVE ACTIVE"(从站激活) – SCADA 或远程 Modbus 主站

"MASTER ACTIVE"(主站激活) – 驱动模拟议表

00-02-0605 - 30 -

- 3. 选中"SERIAL PORT SETUP"(系列端口设置)(只有在 从站激活模式下才有效),按**回车键**进入以下设置。
- 2. 滚动光标对每一个选项 "BAUD RATE"(波特率)、
  "PARITY"(奇偶校对)、"DATA BITS"(数据位)、"停止位"(STOP BITS)进行设置。

00-02-0605

- 31 -

Murphy, Murphy 商标和 PowerView 是 Murphy Industries, Inc.的注 册商标和/或具有普通法律效力的商标。

本文档(包括原文内容和说明)版权归 Murphy Industries, Inc.所有 并享有版权保护,Murphy Industries, Inc.保留所有权利。 (c) 2006 Murphy Industries, Inc.

其他第三方产品或商品名称均为其各自所有者财产,此处仅作识别用 途。

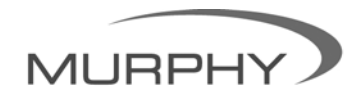

www.fwmurphy.com Tel: (+86) 21 6237 2082 Fax: (+86) 21 6237 2083

www.fwmurphy.com/products/murphylink/powerview.htm